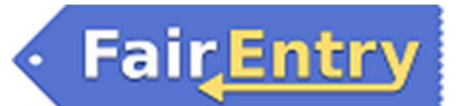

| 4-H FairEr                                                                                                    | ntry Guide                                                                                                    |
|----------------------------------------------------------------------------------------------------|----------------------------------------------------------------------------------------------------|
| <i>Important</i><br>Leavenworth County Fair registratio<br>Be sure to complete your entry (including                                                 | <b>Reminders</b><br>on is open from 06/01/2025 to 06/30/2025.<br>the final "Submit" step) prior to the cut-off date.                                                                               |
| Go to <u>www.leavenworth.ksu.edu</u> , 4-H Fair<br>Book & Information.<br>OR<br>Go to <u>http://www.fairentry.com</u> and click<br>"Find Your Fair". | https://www.fairentry.com FairEntry Pair Vour Fair Flexible Fair Registration for counties and states                                                                                              |
| Filter by your state, click Search, and then click on the correct fair.                                                                              | Find Your Fair          Search by keyword       Search         (Optional)       Search         Sorted by       State         Filter by State       Pelaware         © Select a State from the Map. |

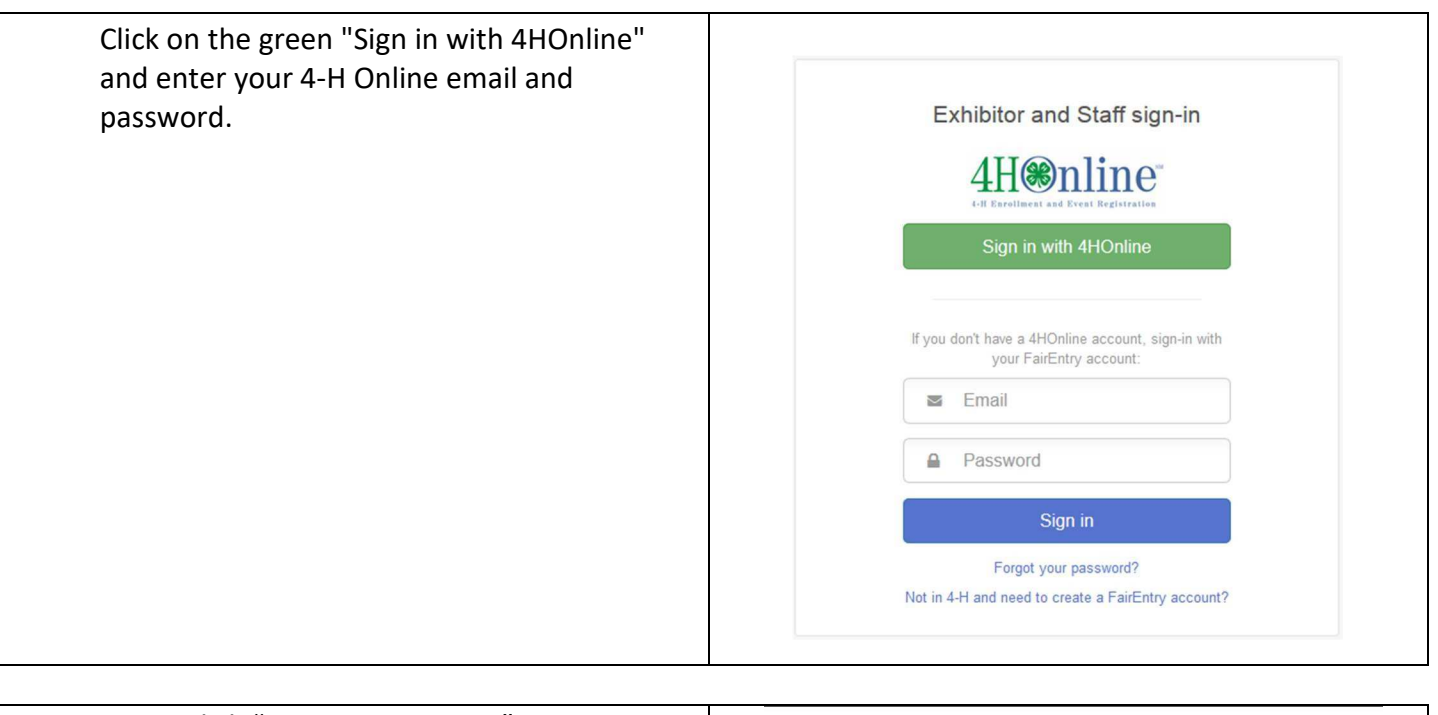

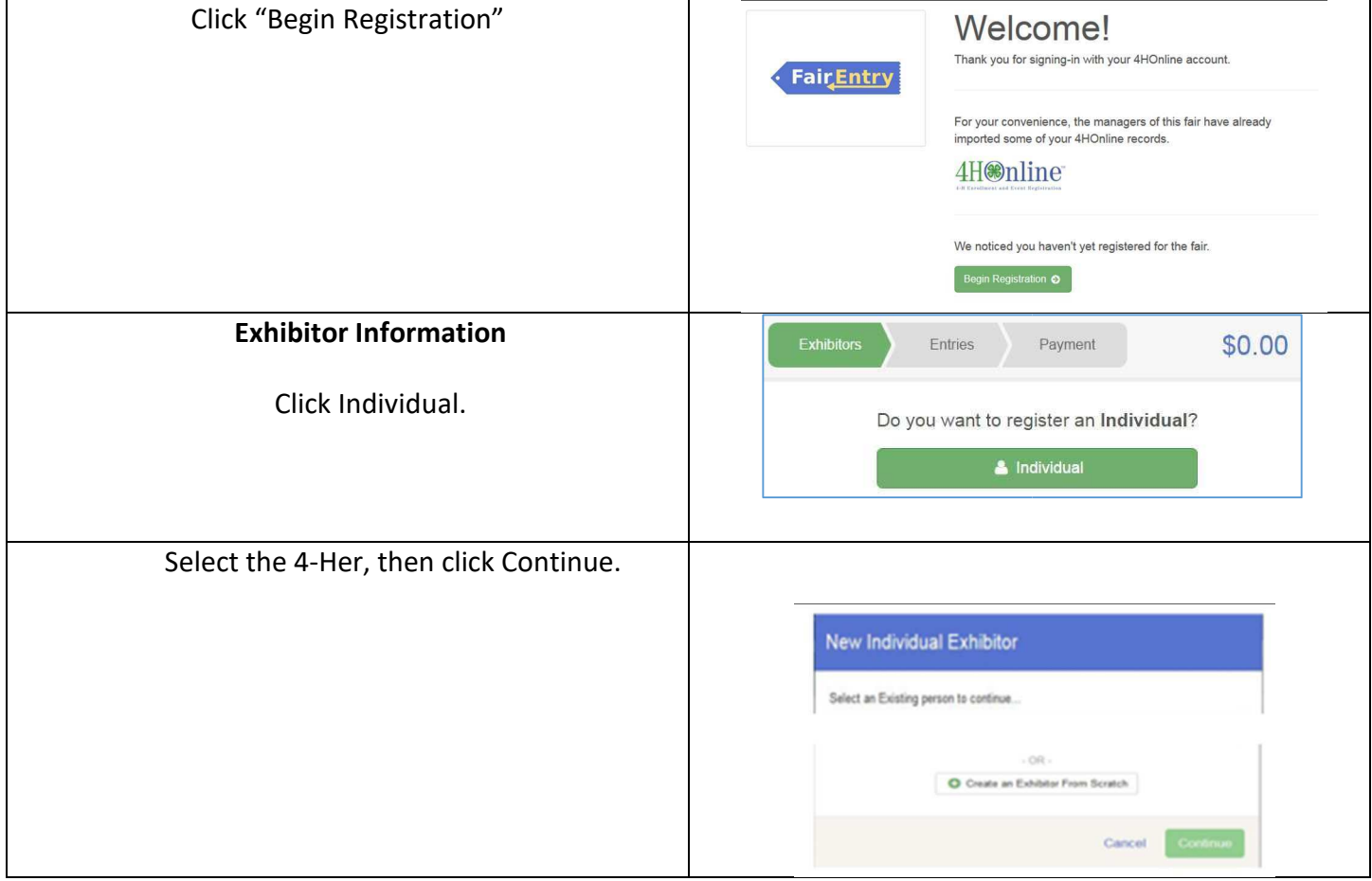

| Leavenworth County Fair has pre-entry questions.<br>Answer questions if they apply, then click Continue.                                                                               | Ethibilors                                                       | Entres  Personal Datais  Questions  There are no questions to answe    | Pi<br>Contact Info<br>Ac                          | yment                                                     | \$0.00<br>6<br>Reiew<br>Continue 0 |
|----------------------------------------------------------------------------------------------------|------------------------------------------------------------------|------------------------------------------------------------------------|---------------------------------------------------|-----------------------------------------------------------|------------------------------------|
| Review your exhibitor information. If any<br>information is incorrect, click the green Edit<br>button in the appropriate group to change it.<br>When all information is correct, click | Helpsheet, Becky<br>Bro5/2000<br>1745<br>O Delete this Exhibitor | Personal Details Cor<br>Please review                                  | the exhibitor re                                  | Questions F<br>gistration. Contin                         | v 6<br>Review<br>ue to Entries     |
| Continue to Entries.                                                                                                    |                                                                  | Personal Details<br>First Name<br>Last Name<br>Date of Birth<br>Gender | Edit<br>Becky<br>Helpsheet<br>8/05/2000<br>Female | Contact Info<br>Email<br>Home Phone<br>Cell Phone Carrier | Eat<br>555-123-4444                |
|                                                                                                    |                                                                  |                                                                        |                                                   |                                                           |                                    |

## **Creating Entries**

Each exhibitor can have multiple entries. One entry must be made for each item, animal, class, etc. For example, if an exhibitor is bringing 2 photographs, two entries into the photography class must be created. If an exhibitor is showing one horse in 5 events, five class entries must be created. Once all entries have been created for the first exhibitor, you have the choice of creating another exhibitor in this family (and entries) or proceeding to payment.

| Click Add an Entry beside the correct exhibitor (if more than one has been created). | Exhibitors Entries Payment \$0.00                                                         |
|--------------------------------------------------------------------------------------|-------------------------------------------------------------------------------------------|
|                                                                                      | There are 0 entries belonging to 1 exhibitor in this invoice.  Helpsheet, Becky 0 Entries |

| Click Select beside the first department you<br>wish to enter. Any departments that are not<br>available for entry will be noted as "Not<br>Available" with a short explanation.<br>After you select a <b>Department</b> , you will see a<br>list of <b>Sections</b> to select from, and then a list<br>of available <b>Classes</b> . Also notice that there are<br>blue "Change" links in case you mistakenly<br>select an incorrect department, section, or<br>class. After you have selected the class, click<br>the green Continue button. | Starting an Entry         Select a Department to continue         3100 - Rabbits       Select ()         Beef       Select ()         Clothing Event       Not Available         This exhibitor may not enter into this Department because:       >         > Registration is not open (6/6/2016-8/30/2016)                                                                                                    |
|----------------------------------------------------------------------------------------------------|----------------------------------------------------------------------------------------------------|
| If this is an <u>animal class entry</u> , select "Add an<br>animal." Then select Enter a New Animal<br>Record and fill in the required/optional<br>information about the animal you intend to<br>exhibit. Click Create and Add Animal when<br>finished.<br>The "Choose an Existing Animal Record" field<br>would be used if you are exhibiting the same<br>animal (i.e. dog or horse) for multiple entries.<br>If the animal information was entered<br>incorrectly, you have the option to either                                             | Entry #266       1       2       3         Helpsheet, Becky       Becky       Review         Department       Beef       Entry Animals       Review         Drivision       201: Breeding Beef       Cass       20121: Angus       Continue Image: Continue Image: Contimage: Continue Image: Contimage: Continue Ima |
| Remove From Entry (creating a new animal) or<br>Edit Animal Details.<br>Then click Continue.                                                                                                    | Cancel                                                                                                    |
| Any questions related to entry in this class will<br>be next. Click Continue after answering those<br>questions. The Review screen allows you to<br>double check this entry for accuracy, and<br>make any changes necessary. When the<br>information is correct, click Continue and thet                                                                                                    | Questions         1. Is this a lactating doe? (If so, this does not count towards your 4 goat limit)         "Required         Yes         No                                                                                                    |
| class entry is complete.                                                                                                    | Continue                                                                                                    |

• Fair<mark>Entry</mark>

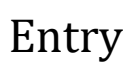

When each class entry is complete, you have 3 choices for what to do next:

- a. If all class entries have been completed for one exhibitor, you can
   Register another Exhibitor in this family. (Do not Submit until ALL exhibitors in the family are complete.)
- b. If this exhibitor has more class entries to make, you can Add another Entry for this Exhibitor. Additions can be made until you complete the next step.
- c. If all entries for all exhibitors in the family have been completed, Continue to Payment to finalize and submit your entries.

Review your entries for completeness and accuracy. *Notice the Summary and Detail buttons at the top of the list on the right.* 

If there are errors, click on the green Entries section at the top of the page. Click Continue when all information is correct.

|                                   |                                |                                                      | 8/05/2000<br>#2145                                          |
|-----------------------------------|--------------------------------|------------------------------------------------------|-------------------------------------------------------------|
| nother Exhibitor                  | C Register                     |                                                      |                                                             |
| ntry <mark>for this Exhibi</mark> | Add another I                  |                                                      |                                                             |
| e to Payment                      | 🖸 Contin                       | 1                                                    |                                                             |
|                                   |                                |                                                      |                                                             |
|                                   |                                |                                                      |                                                             |
|                                   |                                |                                                      |                                                             |
|                                   |                                |                                                      |                                                             |
|                                   |                                |                                                      |                                                             |
|                                   |                                |                                                      |                                                             |
|                                   |                                |                                                      |                                                             |
|                                   |                                |                                                      |                                                             |
| \$                                | Payment                        | <b>Entries</b>                                       | Exhibitors                                                  |
| \$                                | Payment                        | Entries                                              | Exhibitors                                                  |
| \$                                | Payment<br>2<br>Payment Method | Entries                                              | Exhibitors                                                  |
| \$<br>Summar                      | Payment<br>2<br>Payment Method | Entries                                              | Exhibitors<br>1<br>view                                     |
| \$<br>Summar                      | Payment<br>2<br>Payment Method | Entries                                              | Exhibitors 1 view Invoice Individu                          |
| \$<br>Summar                      | Payment<br>2<br>Payment Method | Entries<br>Exhibitor: Becky                          | Exhibitors<br>1<br>view<br>Invoice<br>Individu<br>Exhibitor |
| Summar<br>Summar                  | Payment<br>2<br>Payment Method | Entries<br>Exhibitor: Becky<br>é<br>S6: Food and Nut | Exhibitors 1 View Invoice Individu Exhibitor Entry          |
| Summar<br>Summar                  | Payment<br>2<br>Payment Method | Entries<br>Exhibitor: Becky<br>e<br>86: Food and Nut | Invoice<br>Individu<br>Exhibitors                           |

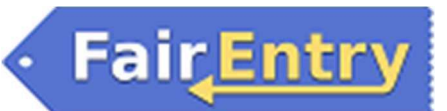

Fair<u>Entry</u>

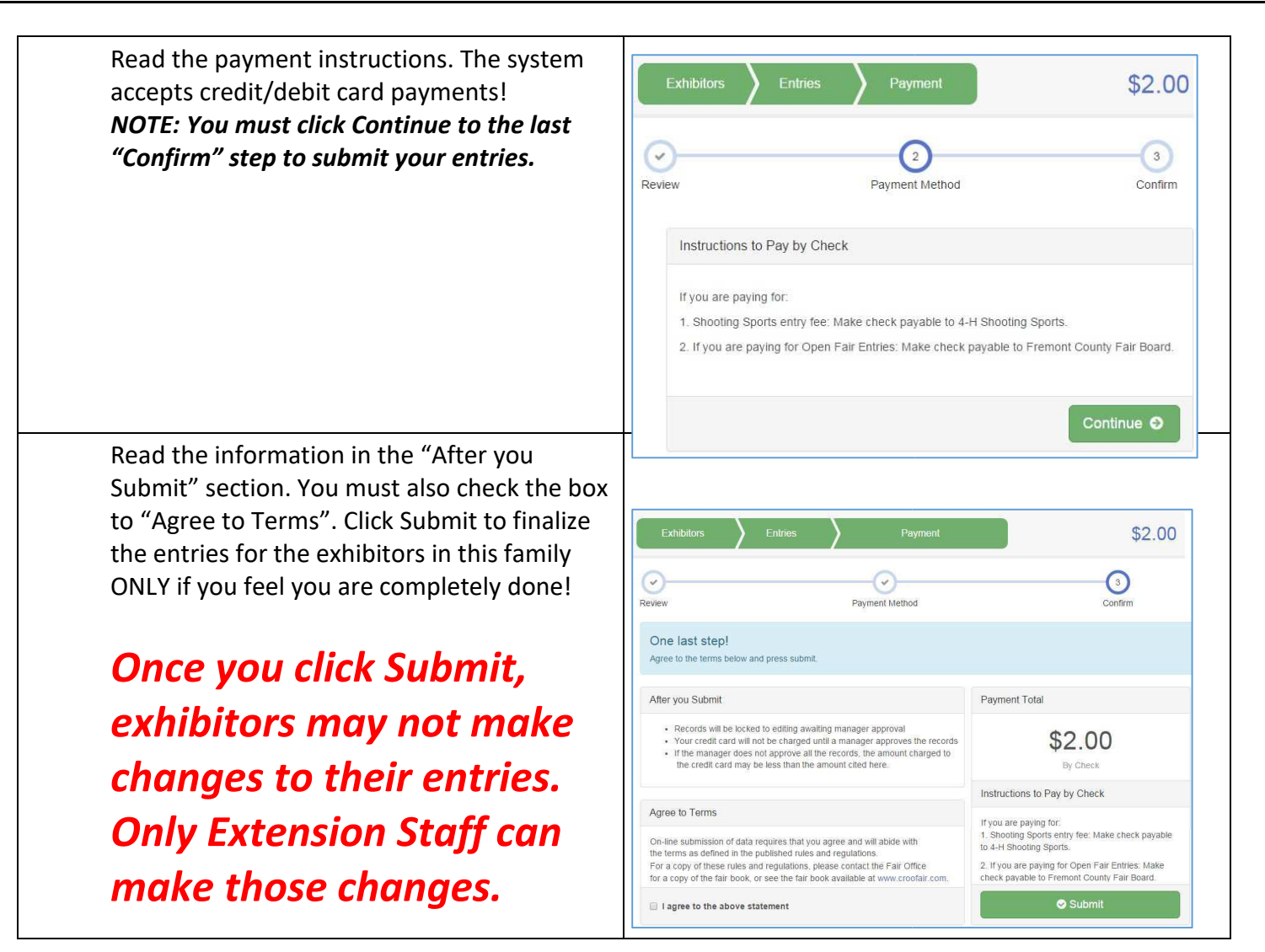